## Инструкция по использованию сервиса вебинаров SeeMedia

## Регистрация

- 1. Зайдите на сайт <u>http://seemedia.pro/</u>
- 2. Нажмите на ссылку «Регистрация» в правом верхнем углу страницы.

🗋 seemedia.pro

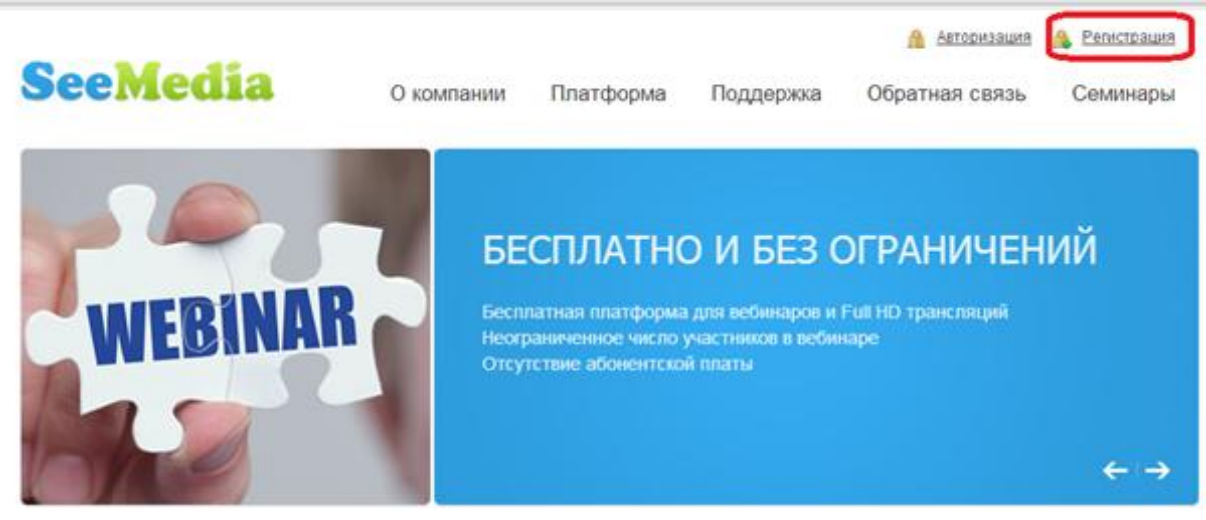

3. В появившемся всплывающем окошке заполните все поля и нажмите кнопку «Регистрация» внизу окошка:

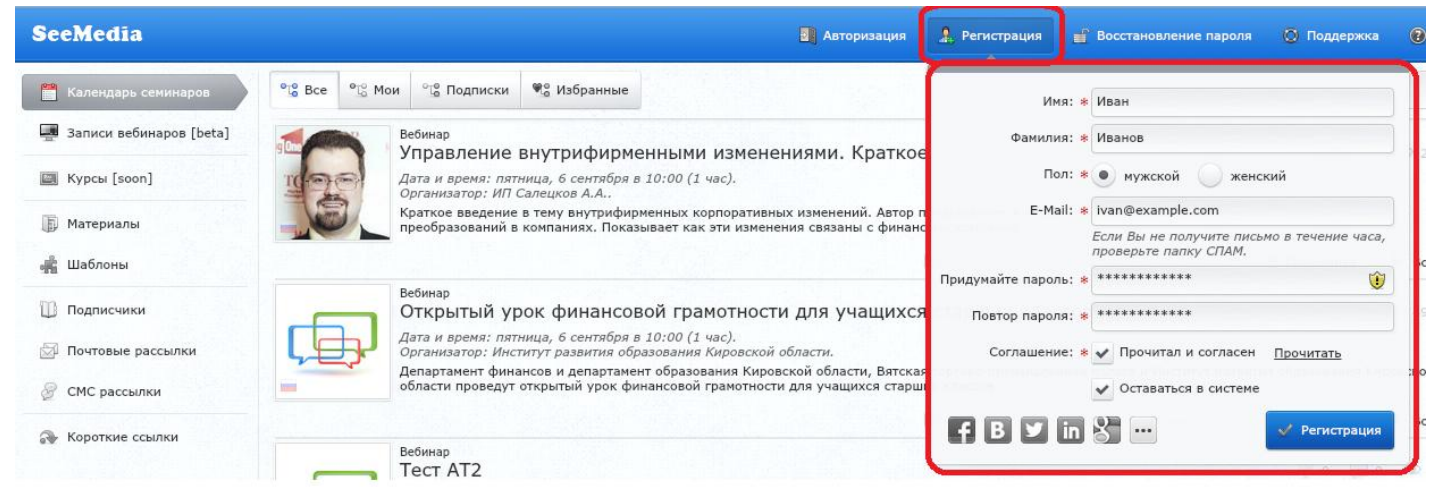

<u>Примечание 1:</u> Если окошко с формой регистрации вдруг скроется, нажмите еще раз на кнопку «Регистрация» вверху открытой страницы. Окошко с уже введенными данными снова появится. <u>Примечание 2:</u> Если страница открылась на английском языке, то нажмите на флажок в правом верхнем углу страницы и выберите пункт «Русский»

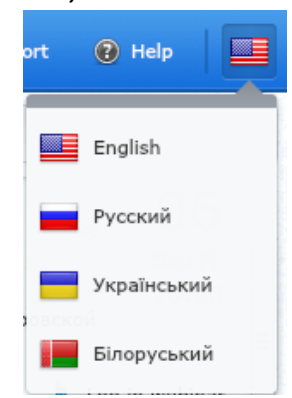

4. Вы успешно зарегистрировались в SeeMedia. На указанную почту Вам должно было прийти соответствующее уведомление. Теперь Вы можете принимать участие в вебинарах.

## Подготовка к вебинару

- 1. Сервис SeeMedia не поддерживает старые версии браузеров. Поэтому для подключения к вебинару необходимо использовать одну из следующих версий браузеров: Internet Explorer 10.0, Mozilla Firefox 4.0 или новее, Google Chrome, Safari 5.0 или новее, Opera 11.
- 2. Для участия в вебинаре должен быть установлен Adobe Flash Player v11.0 или новее. Если он у Вас не установлен или Вы не уверены, пройдите по ссылке <a href="http://get.adobe.com/ru/flashplayer/">http://get.adobe.com/ru/flashplayer/</a>. Если Flash Player не установлен, по этой ссылке будет предложено его установить.
- 3. Участие в вебинаре требует хорошей пропускной способности канала. Рекомендуется не менее 1024 kbps. Свою скорость канала Вы можете проверить с помощью сервиса <u>http://www.speedtest.net/</u>.
- 4. Приготовьте наушники и микрофон.

## Участие в вебинаре

- 1. Незадолго до начала вебинара пройдите по ссылке, которую Вам предоставил организатор (например, <u>http://see.is/6ti</u>).
- 2. Вы попадете на посадочную страницу вебинара, на которой предоставлена информация о вебинаре, а также форма входа на вебинар.
- 3. Справа на странице вебинара расположен блок входа в вебинар. Заполните необходимые поля в этом блоке и нажмите на кнопку «Войти в вебинар».

| Test                                                              | Логин | Пароль                                   | Войти              | • |
|-------------------------------------------------------------------|-------|------------------------------------------|--------------------|---|
| Тест                                                              |       |                                          |                    |   |
| 🛗 Вебинар: пятница, 6 сентября в 15:00 (1 час)<br>😋 Язык: Русский | c     | 🗢 НАЧАТЬ ВЕБИНАР 👁                       |                    |   |
| CE Стонмость: бесплатно                                           |       | Данный вебинар закр<br>нужно знать паро  | рытый.<br>мы       |   |
| Тестовый вебинар                                                  | Ваше  | Имя                                      |                    |   |
|                                                                   | Ваша  | Фамилия                                  |                    |   |
|                                                                   | Baw E | -Mail                                    |                    |   |
|                                                                   | Ваш с | отовый телефон                           | (не обязате        | n |
| 00 01 50 4                                                        | 8     | •) Войти в ве                            | бинар              |   |
| дни часы минуты сек                                               | чтоб  | ы начать вебинар, наз<br>"Койти в вебина | ovate khonky<br>n° |   |

• Если на момент входа вы еще не авторизованы, то появится окно авторизации. Укажите в нем тот же e-mail и пароль. Которые Вы указывали при регистрации. Нажмите кнопку «Войти».

| ы забыли парол | », нажмите кнопку "Восст | гановление пароля". |
|----------------|--------------------------|---------------------|
| E              | Mail:                    |                     |
| Па             | роль:                    |                     |
|                |                          |                     |

 Если для входа в вебинар требуется пароль, то появится окно ввода пароля. Введите тот пароль, который Вам прислал организатор в приглашении на вебинар. Нажмите на кнопку «Войти в вебинар».

| ароль от вебинара                                  |                                                                    |    |
|----------------------------------------------------|--------------------------------------------------------------------|----|
| Пароль от вебинара вы м                            | иожете получить у организатора. Чтобы связаться                    |    |
| Пожалуйста, не пишите в<br>вебинара, мы не отвечае | службу поддержки по поводу пароля от данного<br>м на такие письма. |    |
| Пароль от вебинара:                                | [                                                                  |    |
|                                                    | Войти в вебин                                                      | Ia |

- 4. После этого вы войдете в вебинар. Рабочее пространство разделено на 3 области:
- Конференция здесь будет транслироваться видеоизображение ведущего.
- Чат здесь Вы можете переписываться с другими участниками вебинара.
- Презентация, которую Вам демонстрирует ведущий.

<u>Примечание 1:</u> Во время проведения вебинара не обновляйте страницу. Это приведет к тому, что Вы покинете вебинар и будете вынуждены заходить в него заново.

<u>Примечание 2:</u> Браузер может выдавать сообщение о блокировке всплывающих окон или еще какие-нибудь вопросы. Будьте внимательны! Все нужно разрешить.

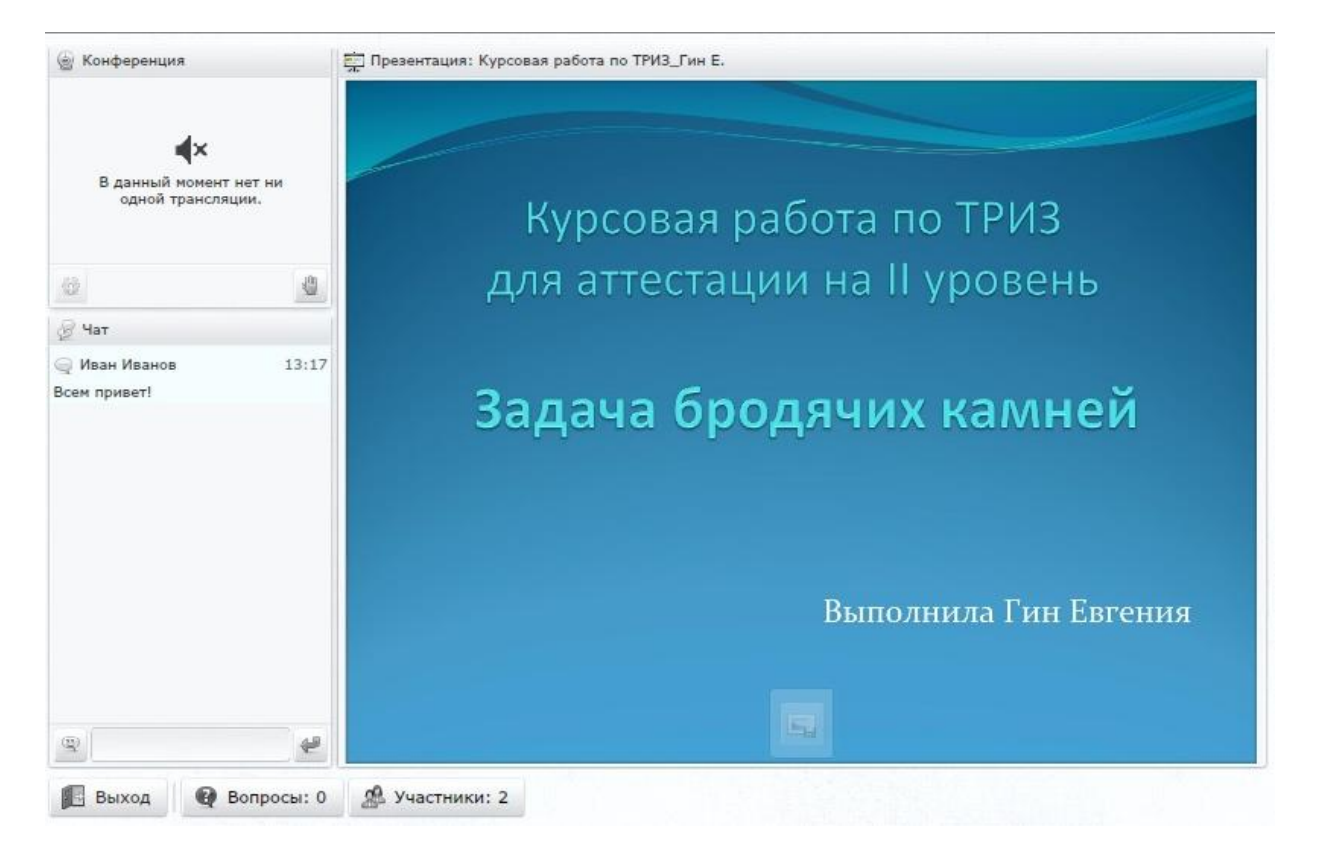

5. Если Вы хотите подключиться к видео-/аудио- трансляции, то нажмите соответствующую иконку внизу области «Конференция».

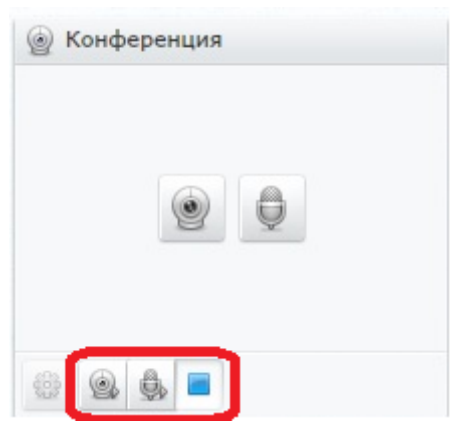

<u>Примечание:</u> При подключении к аудиотрансляции необходимо использовать наушники во избежание появления эха.

6. Если же у Вас нет возможности начать трансляцию (кнопки отсутствуют), но у Вас возникает вопрос, который Вы хотите задать вслух, а не в чате, то поднимите руку. Для этого нажмите соответствующую иконку внизу блока «Конференция».

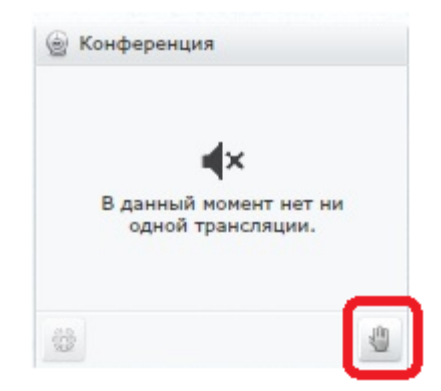